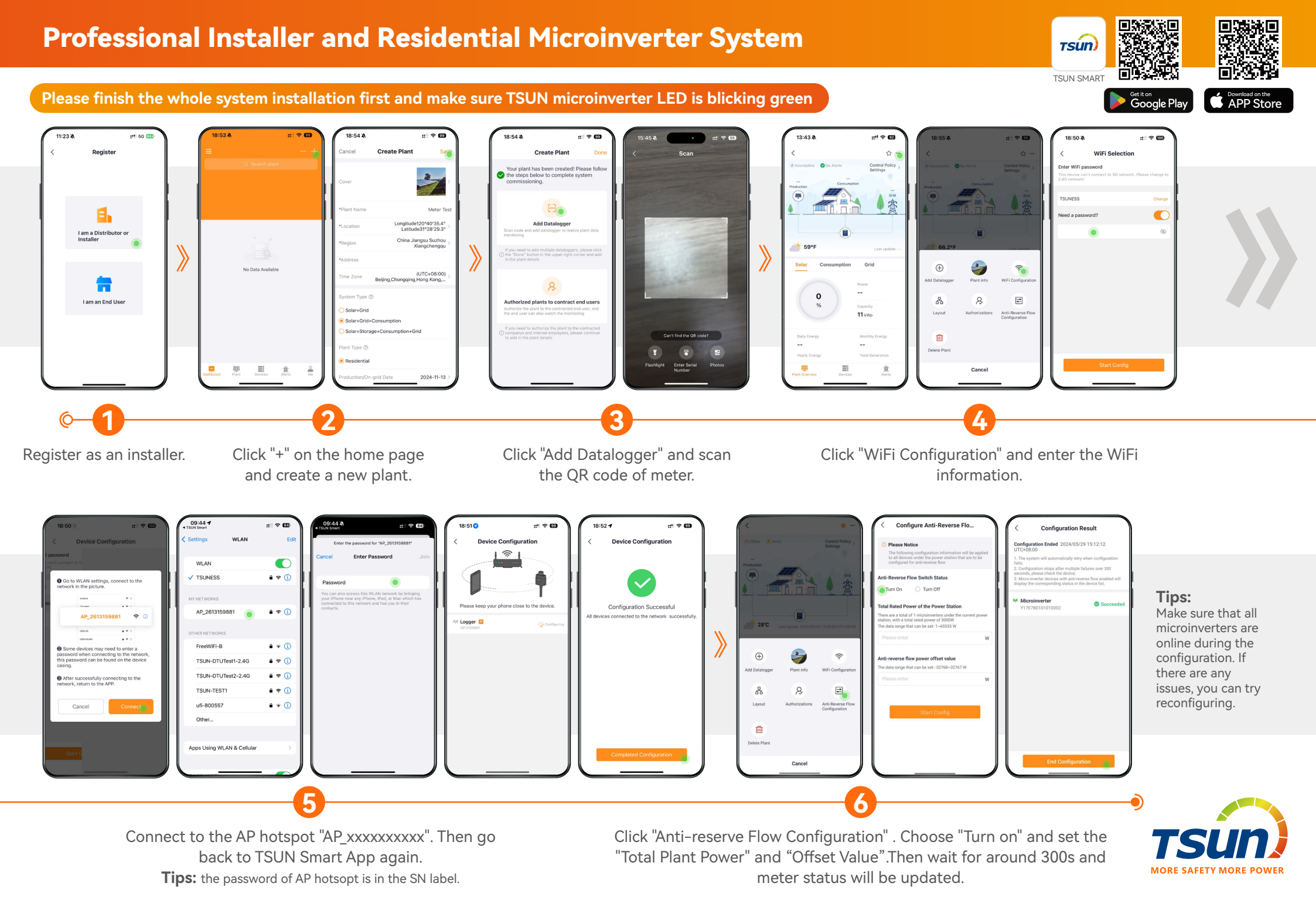

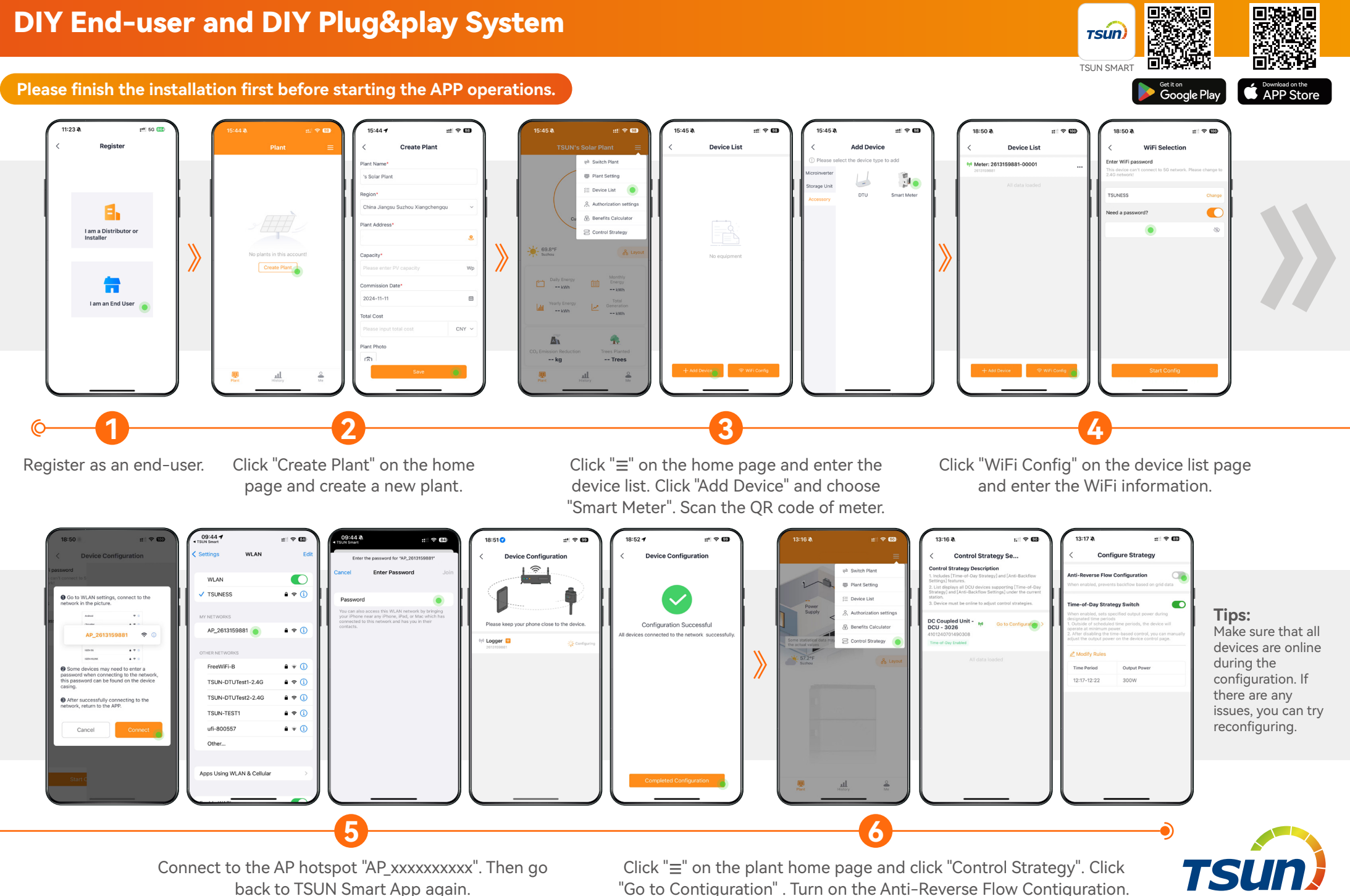

Tips: the password of AP hotsopt is in the SN label.

"Go to Contiguration" . Turn on the Anti-Reverse Flow Contiguration.

MORE SAFETY MORE POWER